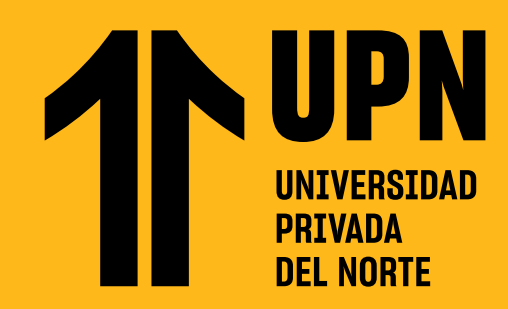

# ENVÍA MENSAJES EN Blackboard **Learn Ultra**

**Te presentamos la sección Mensajes.** Esta te permitirá comunicarte con tus compañeros y docentes en cada uno de tus cursos. Los mensajes se podrán enviar mientras que el curso se encuentre activo en el **Aula Virtual.** 

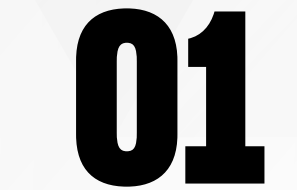

Ingresa al **Aula Virtual** y haz clic en **Mensajes.** 

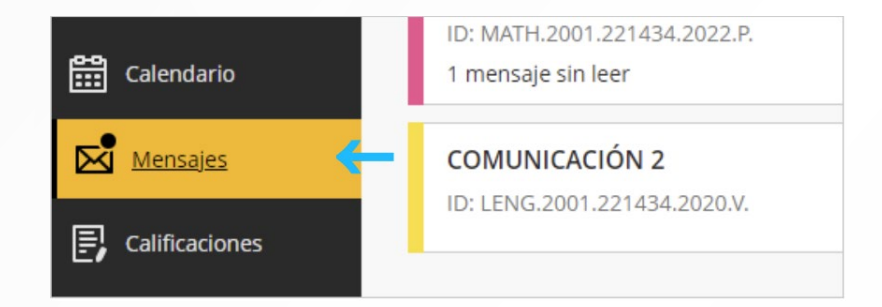

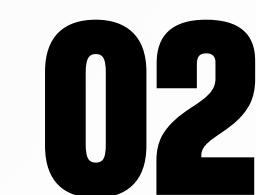

Ubica el curso en donde **desees enviar un mensaje** y haz clic en **(+)**.

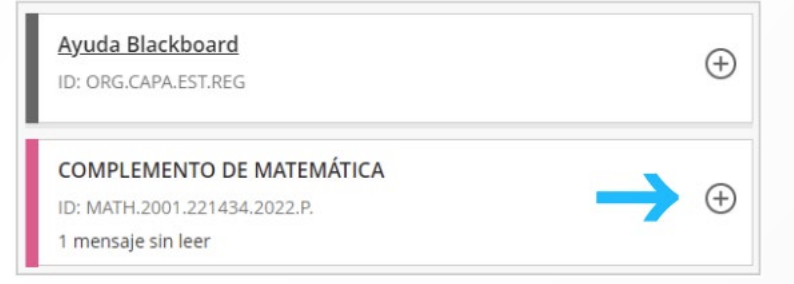

#### En la casilla **Detinatarios** busca y elige al docente y/o compañeros **a quien deseas escribir.**

| COMPLEMENTO DE MATEMÁTICA<br>Nuevo mensaje                     |
|----------------------------------------------------------------|
| * Destinatarios                                                |
| Mensaje                                                        |
| T·A·¶·▷ % ⊙·                                                   |
| Escribu un mensaje                                             |
| Enviar una copia por correo electrónico a los<br>destinatarios |
|                                                                |

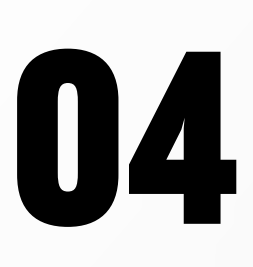

### Redacta el contenido de tu mensaje.

Puedes usar las opciones del editor para dar formato al texto, adjuntar archivos, entre otros.

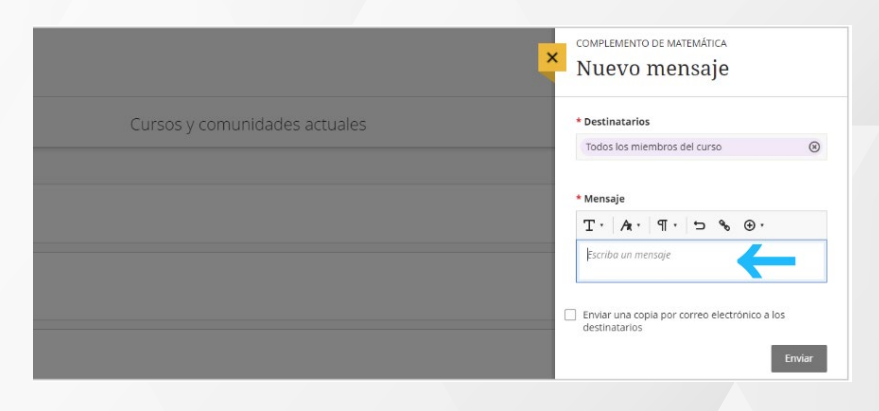

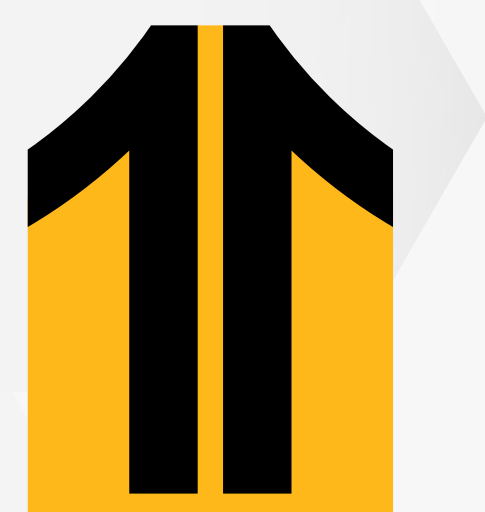

# 05

Si deseas, puedes marcar la casilla para que el mensaje se envíe adicionalmente al correo UPN del docente y/o estudiante.

| COMPLEMENTO DE MATEMÁTICA                                                                 |
|-------------------------------------------------------------------------------------------|
| 🔶 Nuevo mensaje                                                                           |
| * Destinatarios                                                                           |
| Valeria Velasquez Espinoza                                                                |
| 🔍 Escriba un nombre                                                                       |
|                                                                                           |
| * Mensaje                                                                                 |
| Τ· Α· Π· ⊃ % ⊕·                                                                           |
| Buenas tardes docente, le escribo porque deseo<br>saber mi nota de la T1.                 |
| Enviar una copia por correo electrónico a los destinatarios                               |
| Los destinatarios deben tener una dirección de corre-<br>electrónico válida en el sistema |
| Enviar                                                                                    |
|                                                                                           |

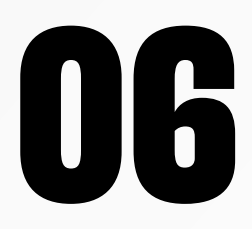

Finalmente, haz clic en **Enviar**. El mensaje se agregará en la sección **Mensajes del curso**.

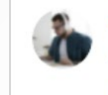

Santiago Hinostroza (Usted) Para: Usted y Valeria Velasquez Espinoza

Buenas tardes docente, le escribo porque deseo saber mi nota de la T1.

## Responde mensajes en Blackboard Learn Ultra

Identifica si tienes **nuevos mensajes** en el **Aula Virtual**.

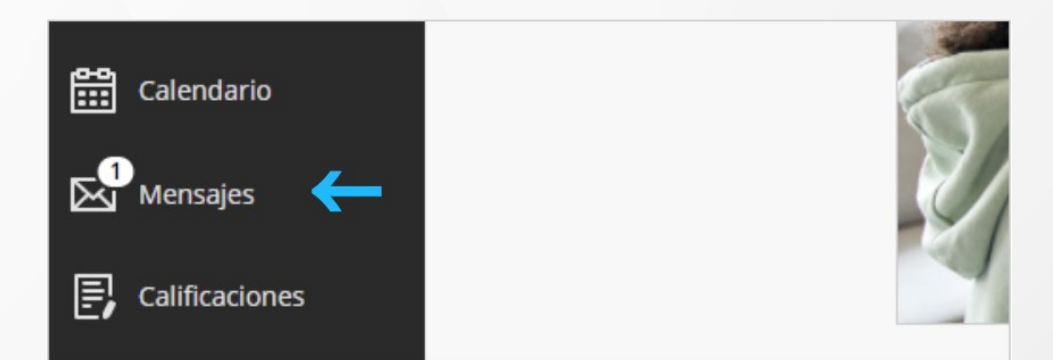

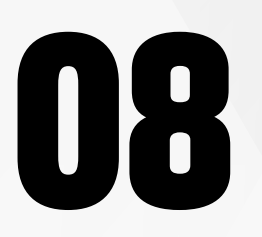

Ingresa a la sección Mensajes, ubica el curso en donde se encuentre el mensaje sin leer y **haz clic en el nombre del curso.** 

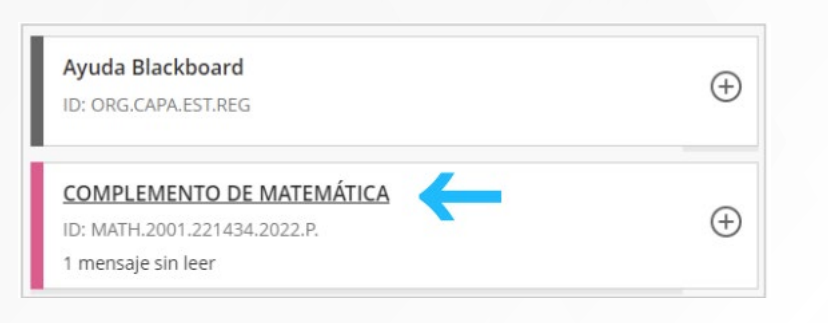

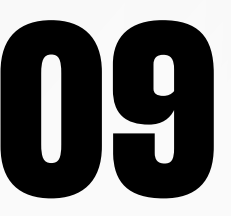

Se abrirá la sección Mensajes y se resaltará el mensaje sin leer.

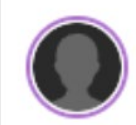

Valeria Velasquez Espinoza Para: Usted y Valeria Velasquez Espinoza

Hola Santiago, no te preocupes. Nos vemos en clase.

**Haz clic en el mensaje** para ingresar a revisar su contenido.

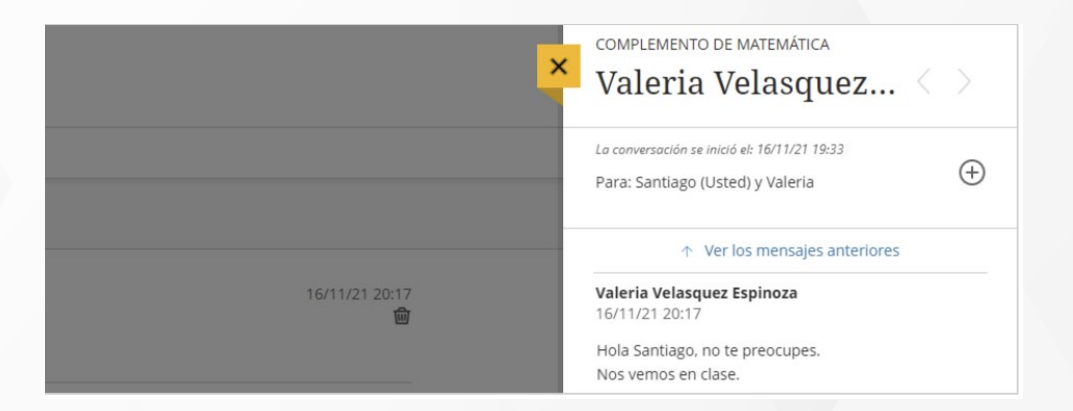

1

Podrás responder el mensaje desde el **editor de contenido**. Una vez redactada la respuesta, **haz clic en Enviar**.

| T·A:¶· ⊃ % ⊛·                                                  |
|----------------------------------------------------------------|
| Ok profesor, nos vemos en clase.                               |
| Enviar una copia por correo electrónico a los<br>destinatarios |
| Enviar                                                         |

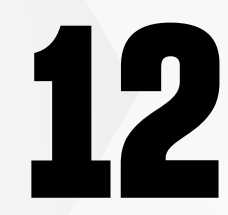

El nuevo mensaje se añadirá a la conversación.

Docente UPN

Hace 15 horas, a las 9:12

Hola Santiago, Estaremos viendo las notas de la T1 durante la clase. Muchas gracias por escribir.

**Santiago Hinostroza** Hace unos segundos, a las 0:19

Ok, profesor, nos vemos en clase.

## ¿Tienes alguna consulta o incidente técnico en el Aula Virtual Blackboard?

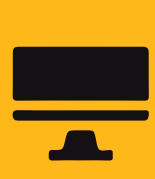

Revisa todas las guías y tutoriales disponibles en nuestro website.

## AQUÍ

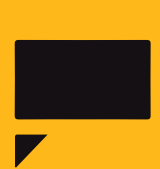

Revisa nuestra preguntas frecuentes o contacta a un asesor de soporte en Contacto UPN.

## AQUÍ